## Podmíněné formátování

Last updated by | Petr Poláček | 11. 2. 2025 at 17:47 SEČ

## Podmíněné formátování

## Zobrazit podmíněné formátování v nabídce mřížky

"Podmíněné formátování" v nabídce sloupců. Uživatel může kliknout pravým tlačítkem myši na záhlaví sloupce a v nabídce vybrat možnost "Conditional Formating" a přidat, upravit nebo vymazat pravidla formátu buňky (nebo celého řádku).

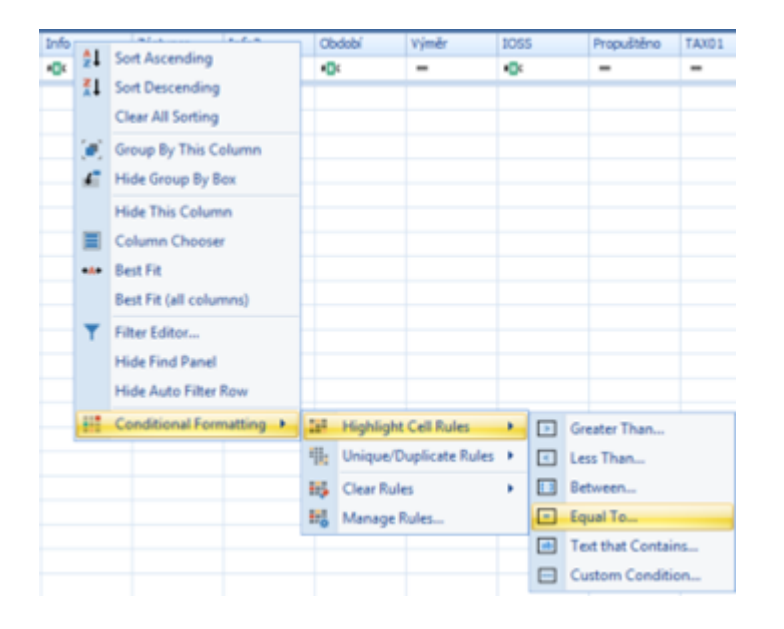

Položka " Manage Rules..." umožňuje uživatelům vytvářet vlastní pravidla. Chcete-li vytvořit pravidlo, postupujte takto:

1. Klikněte pravým tlačítkem na záhlaví sloupce a vyberte "Conditional Formating / Manage Rules..."

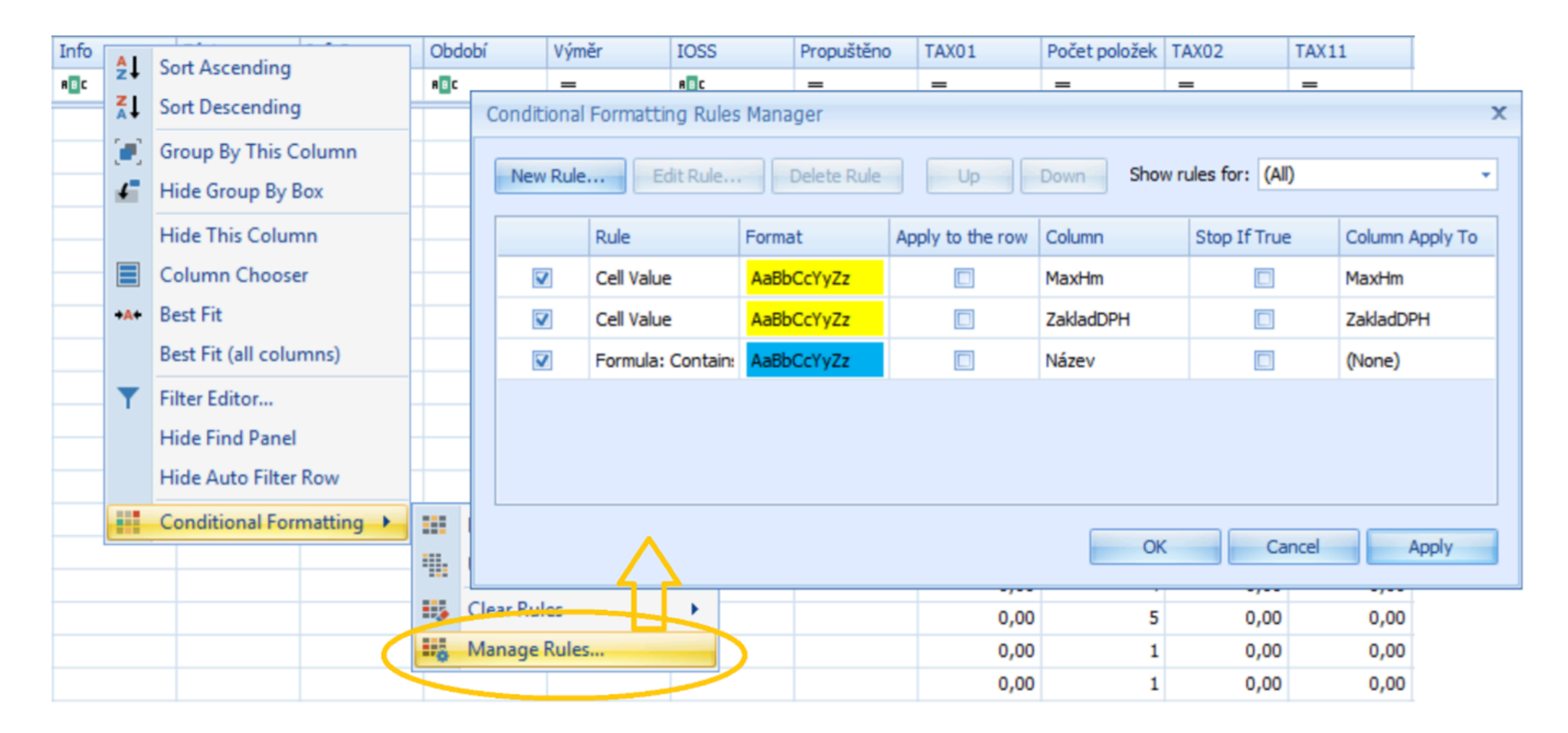

2. klikněte na tlačítko "New Rule ... ".

| Conditional Formatting Rules Manager |                 |                                                          |            |                  |           |              |                 |
|--------------------------------------|-----------------|----------------------------------------------------------|------------|------------------|-----------|--------------|-----------------|
|                                      | New Rule        | Lule Edit Rule Delete Rule Up Down Show rules for: (All) |            |                  |           |              |                 |
|                                      |                 | Rule                                                     | Format     | Apply to the row | Column    | Stop If True | Column Apply To |
|                                      | <b>V</b>        | Cell Value                                               | AaBbCcYyZz |                  | MaxHm     |              | MaxHm           |
|                                      | V               | Cell Value                                               | AaBbCcYyZz |                  | ZakladDPH |              | ZakladDPH       |
|                                      |                 | Formula: Contain:                                        | AaBbCcYyZz |                  | Název     |              | (None)          |
|                                      |                 |                                                          |            |                  |           |              |                 |
|                                      |                 |                                                          |            |                  |           |              |                 |
|                                      |                 |                                                          |            |                  |           |              |                 |
|                                      | OK Cancel Apply |                                                          |            |                  |           |              |                 |

3. Vyberte možnost "Format only cells that contain" a pravidlo upravte.

|             |                                                    | F    | ormat Cells                                  |                        |       | x      |
|-------------|----------------------------------------------------|------|----------------------------------------------|------------------------|-------|--------|
|             |                                                    | F    | font Fill P                                  | redefined Appear       | rance |        |
|             |                                                    | P    | Predefined App                               | earance:               |       |        |
|             | New Formatting Rule                                |      | Green Fill                                   |                        |       |        |
|             | Select a Rule Type:                                |      | None<br>Red Fill with Re<br>Yellow Fill with | ed Text<br>Yellow Text |       |        |
| Conditional | Format all cells based on their values             |      | Green Fill with                              | Green Text             |       | 2      |
| New Parks   | Format only cells that contain                     |      | Red Fill                                     |                        |       | P      |
| New Rule    | Format only top or bottom ranked values            |      | Green Fill                                   |                        |       |        |
| -           | Format only values that are above or below average |      | Green Text                                   |                        |       |        |
| _           | Format only unique or duplicate values             |      | Bold Text                                    |                        |       |        |
|             | Format only changing values                        |      | Strikeout Text                               |                        |       |        |
|             | Use a formula to determine which cells to format   |      | Red Bold Text                                |                        |       |        |
| -           |                                                    |      | Green Bold Tex                               | xt                     |       | [      |
| -           | Edit the Rule Description:                         |      |                                              |                        |       |        |
| -           | Format only cells with:                            |      |                                              |                        |       | Clear  |
| -           | Cell Value   Equal To  ABCD                        |      |                                              |                        |       |        |
| -           | Preview: AaBbCcYyZz Format                         |      | >                                            | (                      | ОК    | Cancel |
|             |                                                    |      |                                              | 2                      | 0,00  | 0,00   |
|             |                                                    | ance | 0,00                                         | 8                      | 0,00  | 0,00   |
|             |                                                    | ance | 0,00                                         | 2                      | 0,00  | 0,00   |
|             |                                                    |      | 0.00                                         | 2                      | 0.00  | 0.00   |

4. Kliknutím na tlačítko "**Format…**" můžete přizpůsobit nastavení vzhledu, které by se mělo použít na buňky, jejichž hodnoty odpovídají podmínce. Po dokončení kliknutím na "**OK**" zavřete dialogové okno **Format Cells**.

## 5. Kliknutím na "**OK**" pravidlo vytvoříte a použijete.

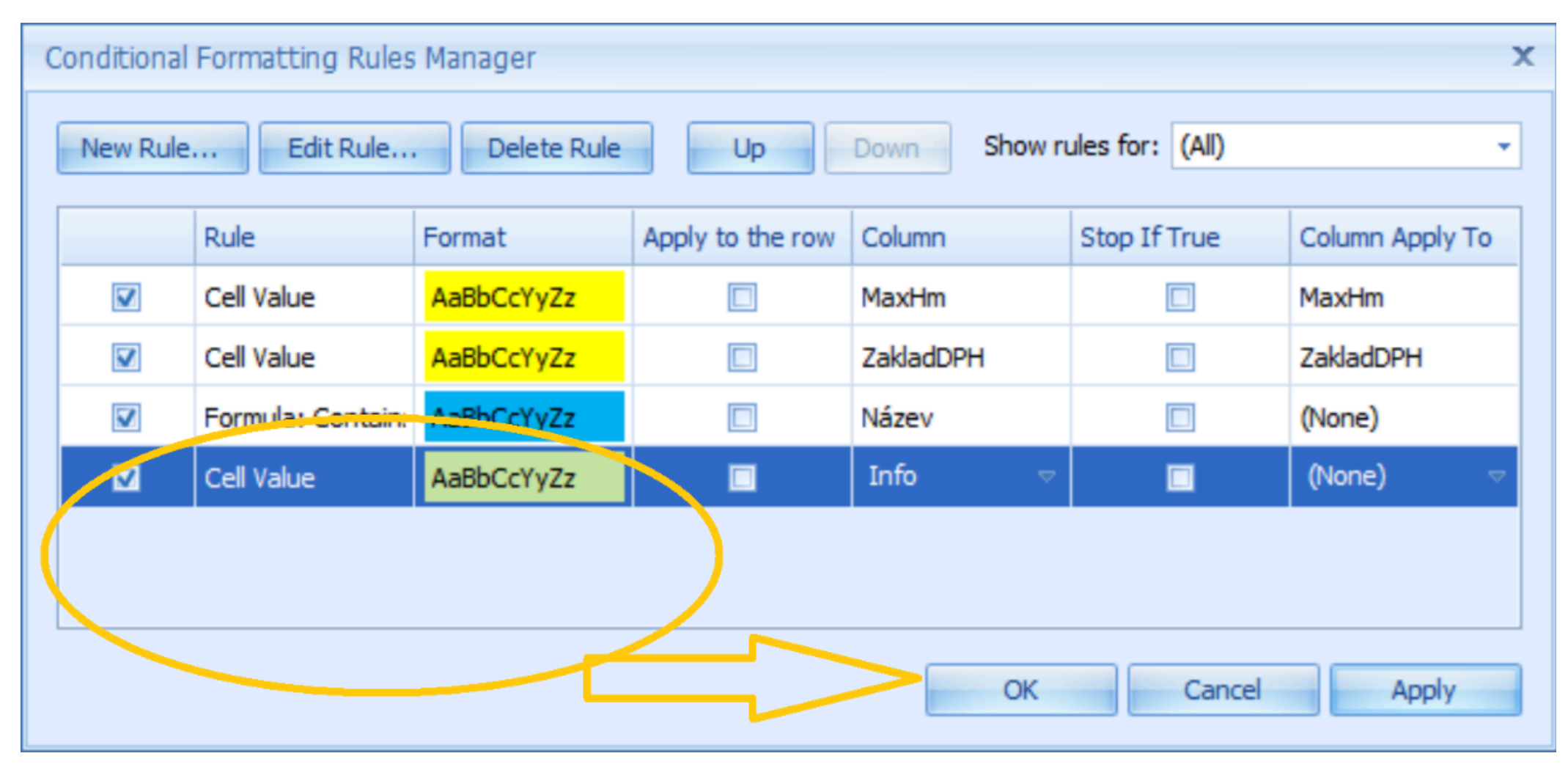

| Info | Zástupce | Info2 |
|------|----------|-------|
| RBC  | RBC      | RBC   |
|      |          |       |
| ABCD |          |       |
|      |          |       |
|      |          |       |

6. Zaškrtnutím pole "Apply to the row" se pravidlo rozšíří na celý řádek.

| Conditional Formatting Rules Manager |                                                              |                   |            |                  |           |              |                 |
|--------------------------------------|--------------------------------------------------------------|-------------------|------------|------------------|-----------|--------------|-----------------|
|                                      | New Rule Edit Rule Delete Rule Up Down Show rules for: (All) |                   |            |                  |           |              |                 |
|                                      |                                                              | Rule              | Format     | Apply to the row | Column    | Stop If True | Column Apply To |
|                                      | V                                                            | Cell Value        | AaBbCcYyZz |                  | MaxHm     |              | MaxHm           |
|                                      | V                                                            | Cell Value        | AaBbCcYyZz |                  | ZakladDPH |              | ZakladDPH       |
|                                      | V                                                            | Formula: Contain: | AaBbCcYyZz |                  | Název     |              | (None)          |
|                                      |                                                              | Cell Value        | AaBbCcYyZz |                  | Info 🗢    |              | (None) 🗢        |
|                                      |                                                              |                   |            |                  |           |              |                 |
|                                      |                                                              |                   |            |                  |           |              |                 |
|                                      | OK Cancel Apply                                              |                   |            |                  |           |              |                 |

| Info | Zástupce | Info2 |
|------|----------|-------|
| RBC  | RBC      | RBC   |
|      |          |       |
| ABCD |          |       |
|      |          |       |
|      |          |       |